2019/5/7 より特許情報プラット—フォーム J-PlatPat(<u>https://www.j-platpat.inpit.go.jp/</u>)が機能改善が実施された影響で、弊社製品クレームマップ・パットクレームクラスターにおける、J-PlatPat 公報表示機能が使用できなくなっています。

修正プログラム「platpat.dll」をリリースいたしますので、以下の手順で1. 修正プログラムの差し替え、2. インターネット オプションでポップアップブロックの設定をしていただくことで、各アプリケーションから J-PlatPat 公報表示機能が使用で きるようになります。

- 1. 修正プログラムの差し替え
  - 1-1.

各アプリケーションを起動している場合は終了してください。

1-2.

各アプリケーションのインストールフォルダに同梱されている「platpat.dll」を管理者権限で上書きコピーしてください。 以下、各アプリケーションの標準インストール場所です。

64bitOS の場合

| アプリケーション名           | 標準ンストールフォルダ                                 |
|---------------------|---------------------------------------------|
| クレームマップ             | C:¥Program Files (x86)¥Inpatec¥ClaimMap     |
| パットクレームクラスター        | C:\Program Files (x86)\Inpatec\ClaimSorting |
| 32bitOS <b>の</b> 場合 |                                             |

| アプリケーション名    | 標準ンストールフォルダ                           |
|--------------|---------------------------------------|
| クレームマップ      | C:¥Program Files¥Inpatec¥ClaimMap     |
| パットクレームクラスター | C:¥Program Files¥Inpatec¥ClaimSorting |

2. インターネットオプションでポップアップブロックの設定

2-1.

Internet Explorer を起動し、「ツール」メニューから「インターネットオプション」をクリックしてください。

| (a) (a) https://www.j-platpat.inpit.go.jp, - a c) | _ □<br>検索 ♀ 命☆                                                                       | ×<br>]:: |
|---------------------------------------------------|--------------------------------------------------------------------------------------|----------|
| <ul> <li></li></ul>                               | 印刷(P) ><br>ファイル(F) ><br>拡大(Z) (100%) >                                               | -^       |
| ! 重要なお知らせが1件あります                                  | Microsoft Edge で開く(E) Ctrl+Shift+E                                                   |          |
| 2019/05/15<br><u>13時より 経過情報照会・OPD照会(一部)†</u>      | サイトをアプリビューに追加(I)<br>ダウンロードの表示(N) Ctrl+J<br>アドオンの管理(M)<br>F12 開発者ツール(L)<br>ビン留めサイト(G) |          |
| ○ 第日 全赤                                           | 互換表示設定(B)                                                                            |          |
|                                                   | パージョン情報(A)                                                                           | <b>~</b> |

2-2.

「インターネットオプション」画面で、「プライバシー」タブを選択してください。

「ポップアップブロックを有効にする」にチェックが入っていない場合は、そのままの設定で問題ありません。 「ポップアップブロックを有効にする」にチェックが入っている場合は、「設定」をクリックしてください。

| インターネット オプション                              | ?                | $\times$   |
|--------------------------------------------|------------------|------------|
| 全般 セキュリティ プライバシー コンテンツ 接続 プログラム 詳細語        | 定                |            |
| 設定                                         |                  | -          |
| サイト( <u>S</u> ) 詳細部                        | 定(⊻)             |            |
| 位置情報                                       |                  | -          |
| ──Web サイトによる物理的な位置情報の要求を許可<br>しない(L)       | ישדי( <u>C</u> ) |            |
| ポップアップ ブロック                                |                  | -          |
| ✓ ポップアップ ブロックを有効にする( <u>B</u> )<br>設定      | ( <u>E</u> )     |            |
| InPrivate                                  |                  | -          |
| ☑ InPrivate ブラウズの開始時に、ツール バーと拡張機能を無効にする(I) |                  |            |
|                                            |                  |            |
|                                            |                  |            |
|                                            |                  |            |
|                                            |                  |            |
|                                            |                  |            |
|                                            |                  |            |
|                                            |                  |            |
|                                            |                  |            |
| OK キャンセル                                   | 適用(              | <u>A</u> ) |

2-3.「ポップアップブロックの設定」画面で、「許可されたサイト」に「<u>\*.inpit.go.jp</u>」が存在するか確認し、存在しない場合は、「許可する Web サイトのアドレス」に「<u>\*.inpit.go.jp</u>」と入力し、「追加」をクリックしてください。

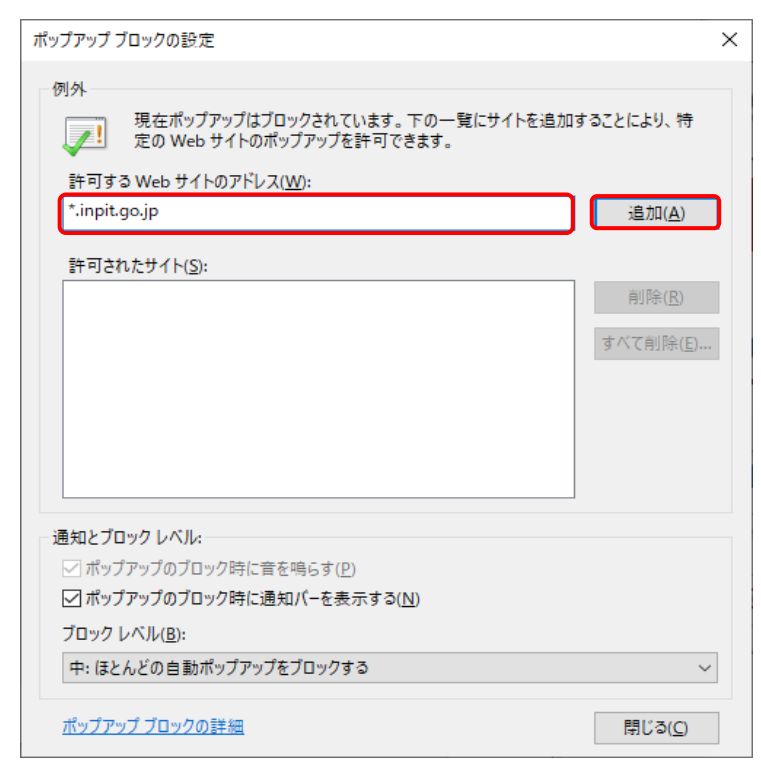

2-4.「ポップアップブロックの設定」画面で、「許可されたサイト」に「\*.inpit.go.jp」が追加されたことを確認できたら、 「閉じる」をクリックしてください。

| ップアップ ブロックの設定                                               | ×               |
|-------------------------------------------------------------|-----------------|
| 例外                                                          |                 |
| 現在ポップアップはブロックされています。下の一覧にサイトを追<br>定の Web サイトのポップアップを許可できます。 | 追加することにより、特     |
| 許可する Web サイトのアドレス( <u>W</u> ):                              |                 |
|                                                             | 追加( <u>A</u> )  |
| 許可されたサイト(S):                                                |                 |
| *.inpit.go.jp                                               | 削除( <u>R</u> )  |
|                                                             | すべて削除(F)        |
|                                                             | y (China(E))    |
|                                                             |                 |
|                                                             |                 |
|                                                             |                 |
|                                                             |                 |
| 通知とブロックレベル:                                                 |                 |
| ✓ ポップアップのブロック時に音を鳴らす( <u>P</u> )                            |                 |
| ✓ポップアップのブロック時に通知バーを表示する(N)                                  |                 |
| ブロック レベル( <u>B</u> ):                                       |                 |
| 中: ほとんどの自動ポップアップをブロックする                                     | ~               |
|                                                             |                 |
| <u>ポップアップ ブロックの詳細</u>                                       | 閉じる( <u>C</u> ) |

2-5.「インターネットオプション」画面で、「OK」をクリックしてください。

| インターネット オプション                                 | ?                   | $\times$ |
|-----------------------------------------------|---------------------|----------|
| 全般 セキュリティ プライバシー コンテンツ 接続 プログ                 | ラム 詳細設定             |          |
| 設定                                            |                     | -        |
| サイト( <u>S</u> )                               | 詳細設定( <u>V</u> )    |          |
| 位置情報                                          |                     |          |
| □ Web サイトによる物理的な位置情報の要求を許可<br>しない( <u>L</u> ) | サイトのクリア( <u>C</u> ) |          |
| ポップアップ ブロック                                   |                     | .        |
| ☑ ポップアップ ブロックを有効にする( <u>B</u> )               | 設定(E)               |          |
| InPrivate                                     |                     | -        |
| ☑ InPrivate ブラウズの開始時に、ツール パーと拡張機能を無効          | )にする( <u>T</u> )    |          |
|                                               |                     |          |
|                                               |                     |          |
|                                               |                     |          |
|                                               |                     |          |
|                                               |                     |          |
|                                               |                     |          |
|                                               |                     |          |
|                                               |                     |          |
| OK +t                                         | <u>ンセル</u> 適用(A     | )        |

以上で J-PlatPat 表示機能の更新は終了です。各アプリケーションから J-PlatPat 表示機能をご確認ください。

※機能改善された J-PlatPat において、旧「審査経過情報」「審査書類情報」のページは、各公報の「経過情報」のページ に統合されましたので、各アプリケーションにおける現バージョンでの「JPlatPat で審査経過を表示する」「JPlatPat で審 査書類情報を表示する」の両機能については、どちらも各公報の「経過情報」ページが表示されます。

※機能改善された J-PlatPat において、諸外国公報の閲覧が可能ですが、各アプリケーションにおける現バージョンでの J-PlatPat 公報表示機能は、日本公報のみ閲覧が可能です。